## IlmuKomputer.Com

## Mencetak Pesan Error

Saepuloh awhens\_fad@yahoo.co.id

Lisensi Dokumen:

Copyright © 2008 IlmuKomputer.Com Seluruh dokumen di IlmuKomputer.Com dapat digunakan, dimodifikasi dan disebarkan secara bebas untuk tujuan bukan komersial (nonprofit), dengan syarat tidak menghapus atau merubah atribut penulis dan pernyataan copyright yang disertakan dalam setiap dokumen. Tidak diperbolehkan melakukan penulisan ulang, kecuali mendapatkan ijin terlebih dahulu dari IlmuKomputer.Com.

Kadang-kadang saat membuka suatu aplikasi, atau saat mengerjakan sesuatu, komputer Anda akan menampilkan pesan error. Ini adalah cara PC Anda menyampaikan pesan bahwa ada sesuatu yang salah dengan program atau cara Anda menggunakan aplikasi tersebut. Masalahnya, Anda sendiri tidak tahu salahnya di mana.

Salah satu jalan keluar adalah bertanya pada teman Anda atau ke bagian teknisi. Tentunya akan lebih mudab bila Anda dapat mengingat atau mencatat pesan error tersebut, agar lebib akurat. Namun cara ini terlalu lamaT dan tidak efisien karena bisa saja Anda salah mengeja suatu kata sehingga bagian teknisi gagal memberikan saran yang tepat.

Lebih efisien jika Anda mencetak saja pesan tersebut...

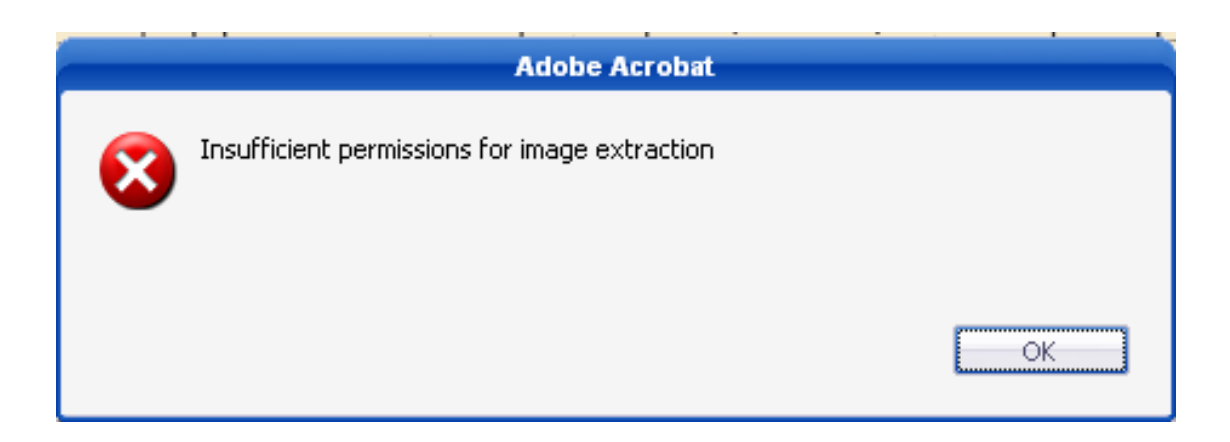

Mencetak Pesan Error Saepuloh

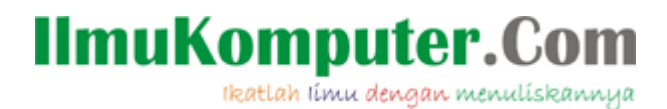

Langkah-langkahnya:

1. Ketika pesan Error muncul, kita jangan dulu menekan konfirmasi, tapi carilah tombol Print Screen pada key board . Tombol ini berfungsi untuk mengambil gambar apapun yang sedang aktif di layar. Lalu tekan tombol tersebut sambil menekan tombol Alt (pastikan jendela pesan error itu aktif).

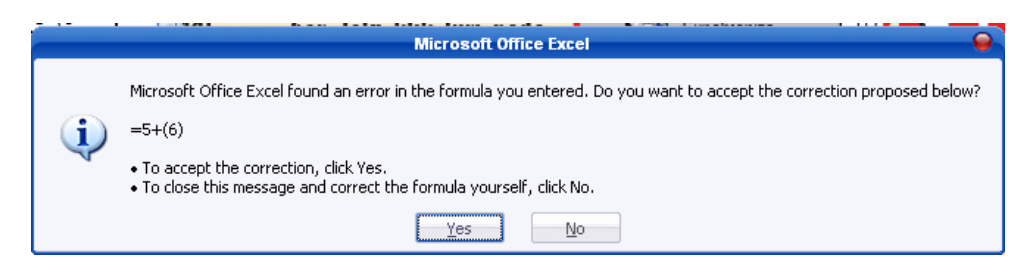

2. Layer akan disimpan pada memori Clipboard. Apabila fasilitas Clipboard yang ada di Microsoft Office sedang aktif, maka akan ada konfirmasi bahwa 1item telah ditambahkan.

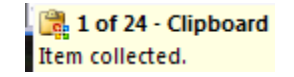

Hanya clipboard ini hanya mampu mengoleksi satu layer saja hasil print screen ini.

- 3. Buka aplikasi pengolah gambar (misal Paint, Photoshop, Corel Photo-Paint, dsb. Agar lebih mudah kita gunakan aplikasi bawaan windows yaitu Paint.
- 4. Apabila aplikasi paint telah terbuka, klik menu edit lalu klik paste.

| Edit           | View                            | Image        | Colors               |  |  |
|----------------|---------------------------------|--------------|----------------------|--|--|
| Undo           |                                 | С            | Ctrl+Z               |  |  |
| Repeat         |                                 | C            | Ctrl+Y               |  |  |
| Cut            |                                 | C            | Ctrl+X               |  |  |
| Сору           |                                 | C            | Ctrl+C               |  |  |
| Paste          |                                 | _            | Ctrl+V               |  |  |
| Pa             | aste                            | C            | trl+V                |  |  |
| Pa<br>Cl       | aste<br>ear Sele                | ction D      | tri+v<br>el          |  |  |
| Pa<br>Cl<br>Se | aste<br>ear Sele<br>elect All   | ction D<br>C | tri+v<br>el<br>trl+A |  |  |
| Pa<br>Cl<br>56 | ear Sele<br>elect All<br>opy To | ction D<br>c | trl+V<br>el<br>trl+A |  |  |

Hasilnya seperti berikut:

## IlmuKomputer.Com

Ikatlah limu dengan menuliskannya

| ¥          |                      | untitled - Paint 🤤 🤤                                                                                                    |     |
|------------|----------------------|----------------------------------------------------------------------------------------------------|-----|
| Eile       | <u>E</u> dit         | <u>V</u> iew Image <u>C</u> olors <u>H</u> elp                                                                                                    |     |
| 41         |                      | Microsoft Office Excel                                                                                                    |     |
| /<br>/<br> | (*<br>()<br>()<br>() | Microsoft Office Excel found an error in the formula you entered. Do you want to accept the correction proposed below?<br>=5+(6)<br>• To accept the correction, click Yes.<br>• To close this message and correct the formula yourself, click No. |     |
|            | <b>A</b><br>≥        | <u>Ies</u> <u>No</u>                                                                                                    |     |
|            | Z                    |                                                                                                    |     |
|            |                      |                                                                                                    |     |
| 0          |                      |                                                                                                    |     |
|            |                      |                                                                                                    |     |
| For H      | lelp, cli            | ck Help Topics on the Help Menu.                                                                                                    | 1/1 |

5. Sekarang kita bisa menyimpan layer tersebut ke file BMP, JPG dan sebagainya. Atau bisa juga langsung di Print-Out dengan menggunakan menu File > Print.

|                                         |           | Print                  |                           | •                       |
|-----------------------------------------|-----------|------------------------|---------------------------|-------------------------|
| neral                                   |           |                        |                           |                         |
| Select Printer                          |           |                        |                           |                         |
|                                         |           |                        |                           |                         |
| Add Printer                             | Adobe PDF | Canon iP1800<br>series | HP Deskjet<br>3900 Series | Send To<br>OneNote 2007 |
| Status: Offlir<br>Location:<br>Comment: | ie        |                        | Print to <u>I</u>         | file Preferences        |
| Page Range                              |           |                        | [                         |                         |
| O Selection                             |           |                        | Number of <u>c</u> o      | ppies: 1                |
|                                         |           |                        |                           | 112233                  |
|                                         |           | Prin                   | t Ca                      | ncel Apply              |

Pilih tipe print lalu klik tombol print.

## **Biografi Penulis**

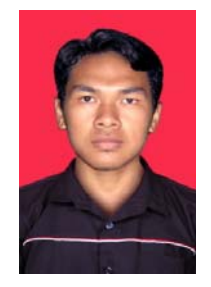

**Saepuloh**. Lahir di Tasikmalaya tahun 1987. Penulis mulai tertarik di bidang komputerisasi sejak duduk di bangku MA kelas II dan waktu itu kebanyakan sistem operasi di desa Penulis masih berbasis Windows 98. Namun penulis tidak mengikuti pendidikan yang formal untuk bidang ini. Penulis menekuninya secara autodidak.

Mencetak Pesan Error Saepuloh